5. To switch between viewing the results and viewing the formulas that return the results, press CTRL+` (grave accent), or on the **Tools** menu, point to **Formula Auditing**, and then click **Formula Auditing Mode**.

|   | Α                          | В                                                               |
|---|----------------------------|-----------------------------------------------------------------|
| 1 | First Name                 | Last Name                                                       |
| 2 | Nancy                      | Davolio                                                         |
| 3 | Andrew                     | Fuller                                                          |
|   | Formula                    | Description (Result)                                            |
|   | =A2&" "&B2                 | Combines the names above, separated by a space (Nancy Davolio)  |
|   | =B3&", "&A3                | Combines the names above, separated by a comma (Fuller, Andrew) |
|   | =CONCATENATE(A2,"<br>",B2) | Combines the names above, separated by a space (Nancy Davolio)  |

Note The formula inserts a space between the first and a subarrow by using a space enclosed within quotation marks. Use quotation marks to include any literal text — text that does not change — in the result.

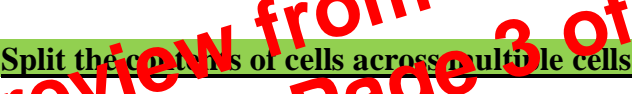

Vocannot split a cell or range (rege: Two or more cells on a sheet. The cells in a range can be adjacent or nonadjacent.) of cells that were not previously merged. You can, however, divide the contents of unmerged cells and display them across other cells.

1. Select the cell, the range of cells, or the entire column that contains the text values that you want to divide across other cells. A range can be any number of rows tall, but no more than one column wide.

**Important** Unless there are one or more blank columns to the right of the selected column, the data to the right of the selected column will be overwritten.

- 2. On the **Data** menu, click **Text to Columns**.
- 3. Follow the instructions in the Convert Text to Columns Wizard to specify how you want to divide the text into columns.

**Note** For help with completing all the steps of the wizard, click **Help** ? in the Convert to Text Columns Wizard.

Ref: http://office.microsoft.com/en-us/assistance/HP052510211033.aspx#backtotop#backtotop